# Carbon Dioxide Storage Volume Potential in the Permian Basin, West Texas, USA

Taylor Barnhart December 7<sup>th</sup>, 2020 GIS & GPS Applications in Earth Science Fall Semester 2020

## Table of Contents

| Proble  | m Statement                                                    | 4 |  |  |  |  |
|---------|----------------------------------------------------------------|---|--|--|--|--|
| Data C  | ollection                                                      | 4 |  |  |  |  |
| Data P  | reprocessing                                                   | 5 |  |  |  |  |
| ArcGIS  | Processing                                                     | 5 |  |  |  |  |
| 1.      | Set Up ArcMap                                                  | 5 |  |  |  |  |
| 2.      | Georeference and Digitize the Midland Basin Outline            | 6 |  |  |  |  |
| 3.      | Mosaic to New Raster Separate DEMs and Extract by Mask1        | 0 |  |  |  |  |
| 4.      | Mask Precambrian Basement layer1                               | 3 |  |  |  |  |
| 5.      | Calculating Storage Window From Elevation Data and Resampling1 | 5 |  |  |  |  |
| 6.      | Projecting Rasters for the Cut Fill Tool1                      | 6 |  |  |  |  |
| 7.      | Cut Fill to Determine Storage Volume1                          | 7 |  |  |  |  |
| 8.      | Applying an Efficiency Factor1                                 | 9 |  |  |  |  |
| Data P  | resentation1                                                   | 9 |  |  |  |  |
| Discus  | sion2                                                          | 1 |  |  |  |  |
| Bibliog | ibliography21                                                  |   |  |  |  |  |

# Table of Figures

| Figure 1: Adding a Basemap and County Outlines6                                        |
|----------------------------------------------------------------------------------------|
| Figure 2: Fit to Display the Permian Basin Map Image7                                  |
| Figure 3: Adjusting Map Image Transparency7                                            |
| Figure 4: Adding Control Points to the Map Image8                                      |
| Figure 5: Create New Shapefile to Digitize Midland Basin Outline9                      |
| Figure 6: Midland Basin Outline Feature9                                               |
| Figure 7: Midland Basin Area Calculation10                                             |
| Figure 8: 30-Meter DEM Elevation Data11                                                |
| Figure 9: Mosaic to New Raster the 30-Meter DEMs Set-Up11                              |
| Figure 10: Mosaic to New Raster the 30-Meter DEMs Result                               |
| Figure 11: Extract by Mask the 30-Meter DEM Mosaic                                     |
| Figure 12: Loading the Precambrian Basement Layer13                                    |
| Figure 13: Extract by Mask the Precambrian Basement Raster14                           |
| Figure 14: Raster Calculator to Covert Precambrian Basement From Feet to Meters        |
| Figure 15: Calculating CO2 Storage Window From Elevation Data                          |
| Figure 16: Adjusting the Cell Size of the Precambrian Basement Layer with Resampling16 |
| Figure 17: Projecting Each Raster Layer into UTM Coordinates16                         |
| Figure 18: Volume Estimation Using the Cut Fill (With Projection) Tool Set-Up          |
| Figure 19: Volume Estimation Using the Cut Fill (With Projection) Tool Results         |
| Figure 20: Volume Estimation Using the Cut Fill (With Z Factor) Tool Set-Up            |
| Figure 21: Volume Estimation Using the Cut Fill (With Z Factor) Tool Set-Up            |
| Figure 22: Final Map of Height of Storage Window in the Midland Basin                  |

## Problem Statement

Quantifying the potential carbon dioxide (CO<sub>2</sub>) storage volume of a carbon sequestration sedimentary basin is essential for demonstrating to the United States Environmental Protection Agency (EPA) Underground Injection Control (UIC) program that the chosen storage site is viable for storage of the estimated volume of CO<sub>2</sub> from a chosen source. Being able to quantify the volume of storage will assist UIC injection permit applicants in successfully obtaining a Class VI injection permit. This project demonstrates a simplified methodology for estimating the CO<sub>2</sub> storage potential within a defined geographic area, and specifically answers the following question:

What is the volume of available CO<sub>2</sub> storage in the saline formations of the Permian Basin?

In order to answer this question, I will use the Map Algebra tool in ArcGIS along with different data sources to calculate a volume. To estimate a storage volume I could use a combination of the following data types:

- Elevation OR Potentiometric Surface (~800m below this surface is the top of supercritical CO<sub>2</sub> storage window). Top of storage window can be improved if data on geothermal gradient can be found.
- 2. Base of fresh water (According to UIC rules, injection of CO<sub>2</sub> cannot occur in formation fluids where there is <10,000 TDS)
- 3. Top of basement in the Permian Basin (this will be the depth limit for CO<sub>2</sub> storage)
- 4. Area of the storage unit (this area will be defined by geologic structure and/or boundaries of chosen Texas counties where storage will take place)

These data sources are used to solve the following simplified equation:

(Top of storage window - Top of basement) \* area of storage unit \* efficiency factor (found through porosity thickness) = potential volume of storage

More specifically for this report I focused on Midland County and Midland Basin, as the city of Midland will provide excellent sources of CO<sub>2</sub> for potential storage.

## Data Collection

| SOURCE    | URL                        | SPATIAL   | RESOLUTION  | BRIEF EXPLANATION            |
|-----------|----------------------------|-----------|-------------|------------------------------|
| NAME      |                            | REFERENCE |             |                              |
| Texas     | https://gis-               | GCS_WGS_  |             | Polygon shapefile of Texas   |
| Counties  | txdot.opendata.arcgis.com/ | 1984      |             | County boundaries            |
|           | datasets/8b902883539a41    |           |             |                              |
|           | 6780440ef009b3f80f_0       |           |             |                              |
| Elevation | https://viewer.nationalmap | GCS_North | (0.00027777 | 30 meter DEM elevation data  |
|           | .gov/basic/?basemap=b1&    | _American | 778,        | for West Texas. Higher       |
|           | category=ned,nedsrc&title  | _1983     | 0.000277777 | resolution is available, but |
|           | =3DEP%20View#/             |           | 78)         | takes too long to download.  |

| Top of     | https://www.beg.utexas.ed | GCS_North | (0.018,0.018) | Precambrian basement        |
|------------|---------------------------|-----------|---------------|-----------------------------|
| Basement   | u/resprog/permianbasin/gi | _American |               | structure grid interpolated |
|            | s.htm                     | _1927     |               | from contours               |
| Geothermal | https://www.beg.utexas.ed | GCS_North |               | Geothermal Gradient contour |
| Gradient   | u/resprog/permianbasin/gi | _American |               | lines (contoured every      |
|            | s.htm                     | _1927     |               | 0.1°F/100ft)                |
| Midland    | https://www.eia.gov/maps  |           |               | Digitized outline of the    |
| Basin      | /pdf/PermianBasin_Wolfca  |           |               | Midland Basin (a subpart of |
| Outline    | mp_EIAReport_Oct2018.pd   |           |               | the Permian Basin)          |
|            | f                         |           |               |                             |

## Data Preprocessing

For this project, data preprocessing is not a major part of the workflow. The data outlined above is made usable for the goal of this project through different ArcGIS processing schemes. The separate elevation DEMs will need to be merged, which is explained in the ArcGIS Processing section. The Midland Basin outline image needs to be georeferenced and digitized, which is explained in the ArcGIS Processing section. And finally all these raster layers will need to be clipped to the Midland Basin outline and used with Raster Algebra techniques to obtain a storage volume.

## **ArcGIS Processing**

The ArcGIS scheme appropriate for this study is explained in the following eight steps.

#### 1. Set Up ArcMap

To set up ArcMap I clicked the "Add Data" button and selected "Add Basemap..." to add the imagery basemap for visualization purposes (Figure 1).

I also clicked the "Add Data" button and added the TxDOT county shapefile to my map. This sets the coordinate system of my Data Frame as WGS\_1984\_Web\_Mercator\_Auxiliary\_Sphere (Figure 1).

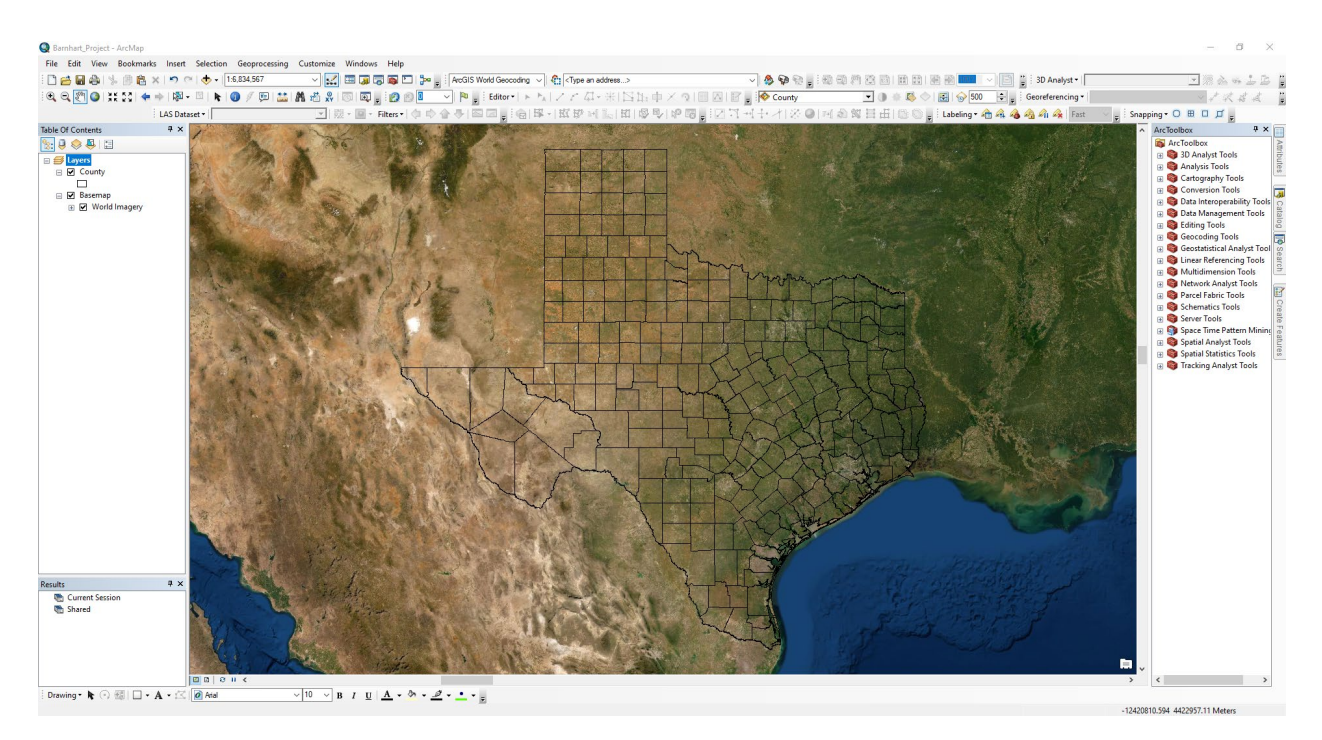

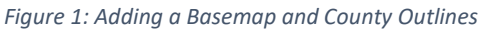

#### 2. Georeference and Digitize the Midland Basin Outline

The goal of this step was to georeference and digitize the Midland Basin outline, which will be used as the area in the subsequent volume calculations. I clicked the "Add Data" button to add the major structural and tectonic features in the region of the Permian Basin image from the EIA Permian Basin Wolfcamp Shale Play Geology Review to the map.

Then I went to the "Georeferencing" tool bar and selected "Fit to Display" for the image I want to georeferenced (Figure 2).

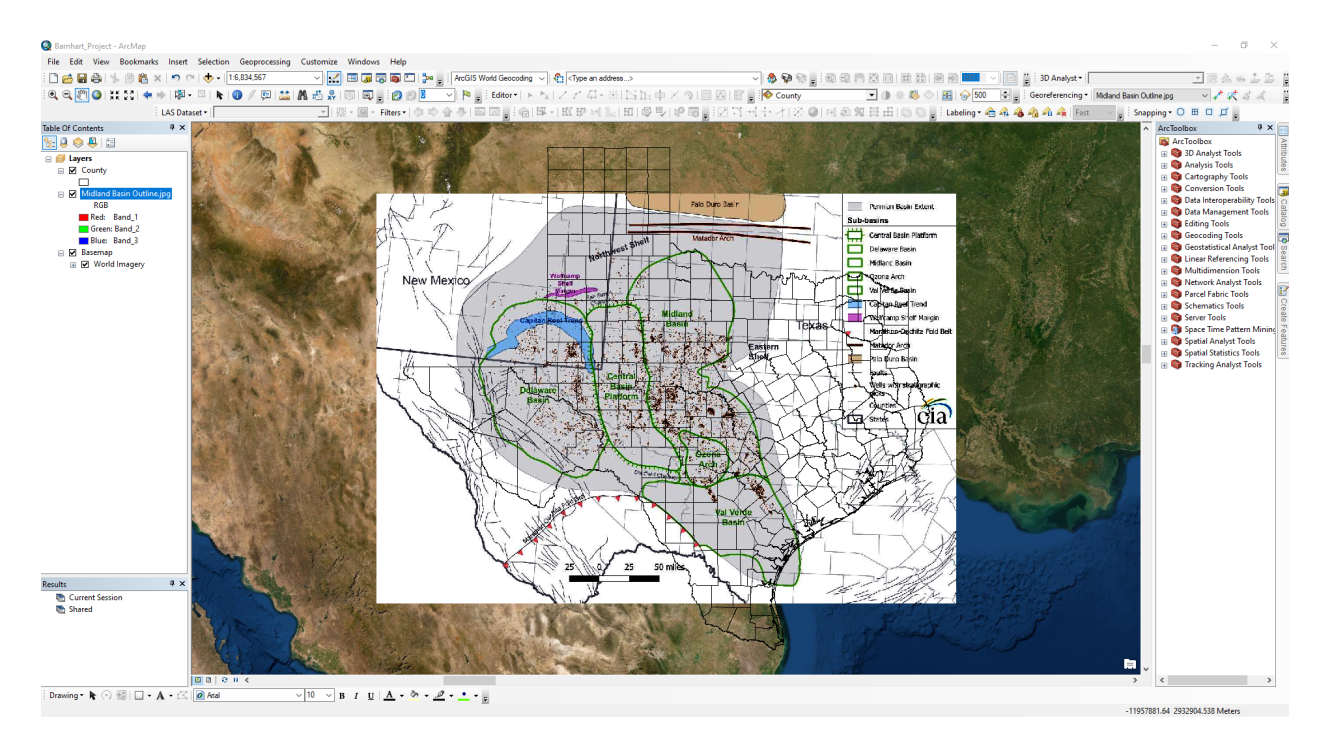

Figure 2: Fit to Display the Permian Basin Map Image

I double-clicked on the Midland Basin Outline in the Table of Contents (TOC) to open the "Layer Properties" window. Then I clicked on the "Display" tab and changed the transparency to 60% to make georeferencing easier (Figure 3).

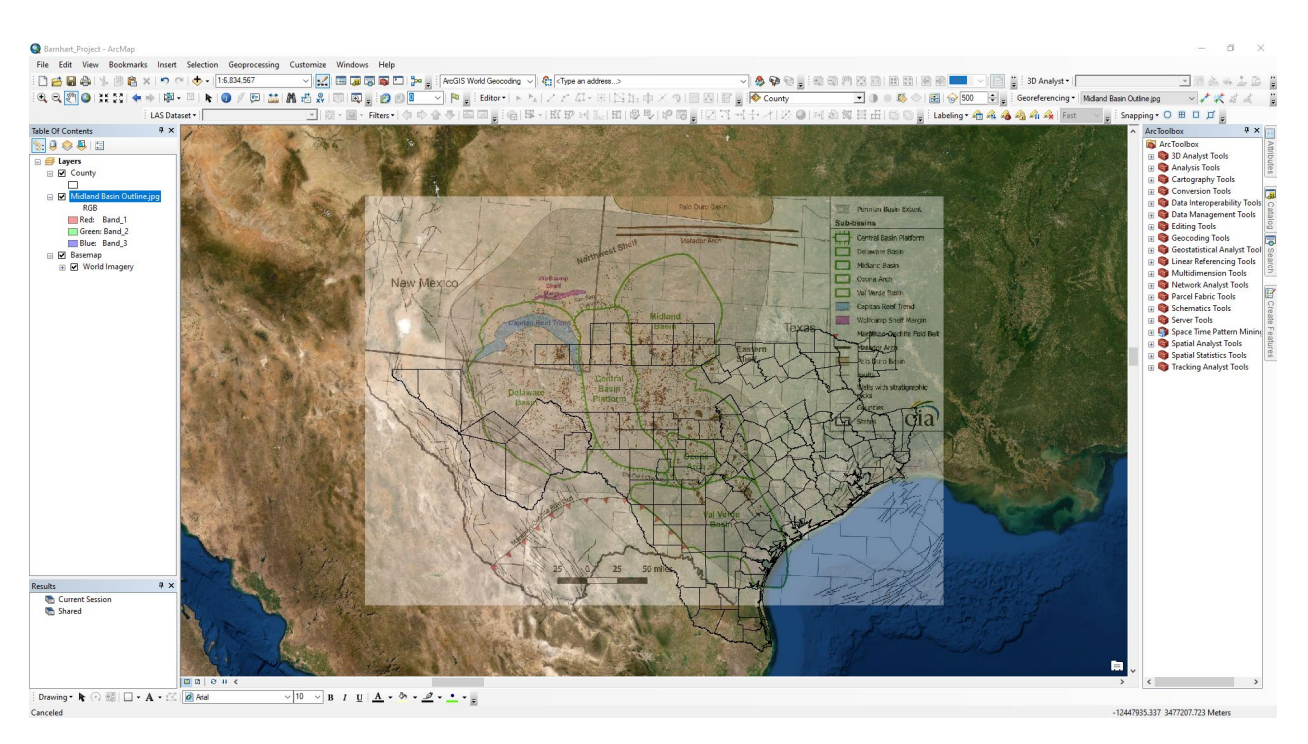

Figure 3: Adjusting Map Image Transparency

Then I clicked on the "Add Control Points" button in the "Georeferencing" toolbar and began the process of georeferencing. I added 5 control points, and because I only want a rough outline of the Midland Basin accuracy is not severely important. In order to georeference I toggled on and off the display of the image and County outlines while adding control points, and toggled on "Vertex Snapping" in the "Snapping" toolbar (Figure 4).

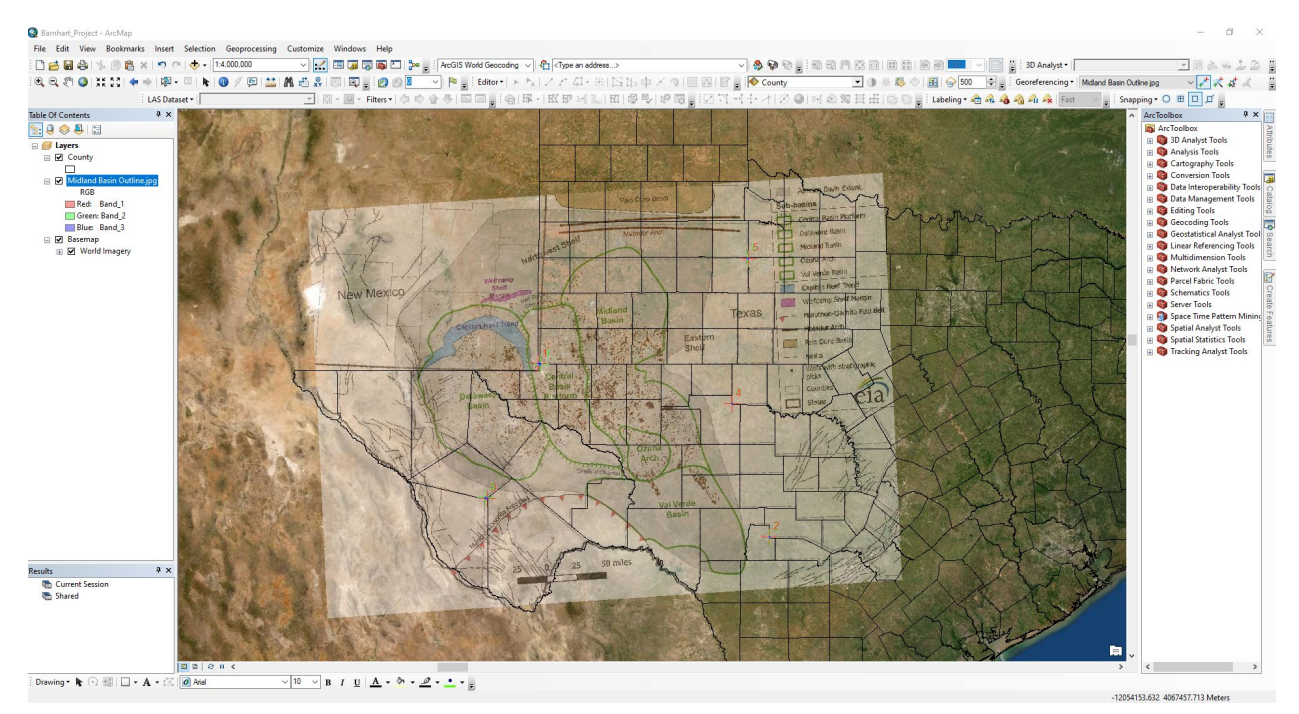

Figure 4: Adding Control Points to the Map Image

Then I selected "Update Georeferencing" in the "Georeferencing" toolbar.

To outline the Midland Basin, I went to "Catalog," right-clicked my home folder, and selected "New > Shapefile." I named this shapefile "Midland Basin," and set the "Feature Type" as "Polygon." I also set the coordinate system to be WGS\_1984\_Web\_Mercator\_Auxiliary\_Sphere (Figure 5).

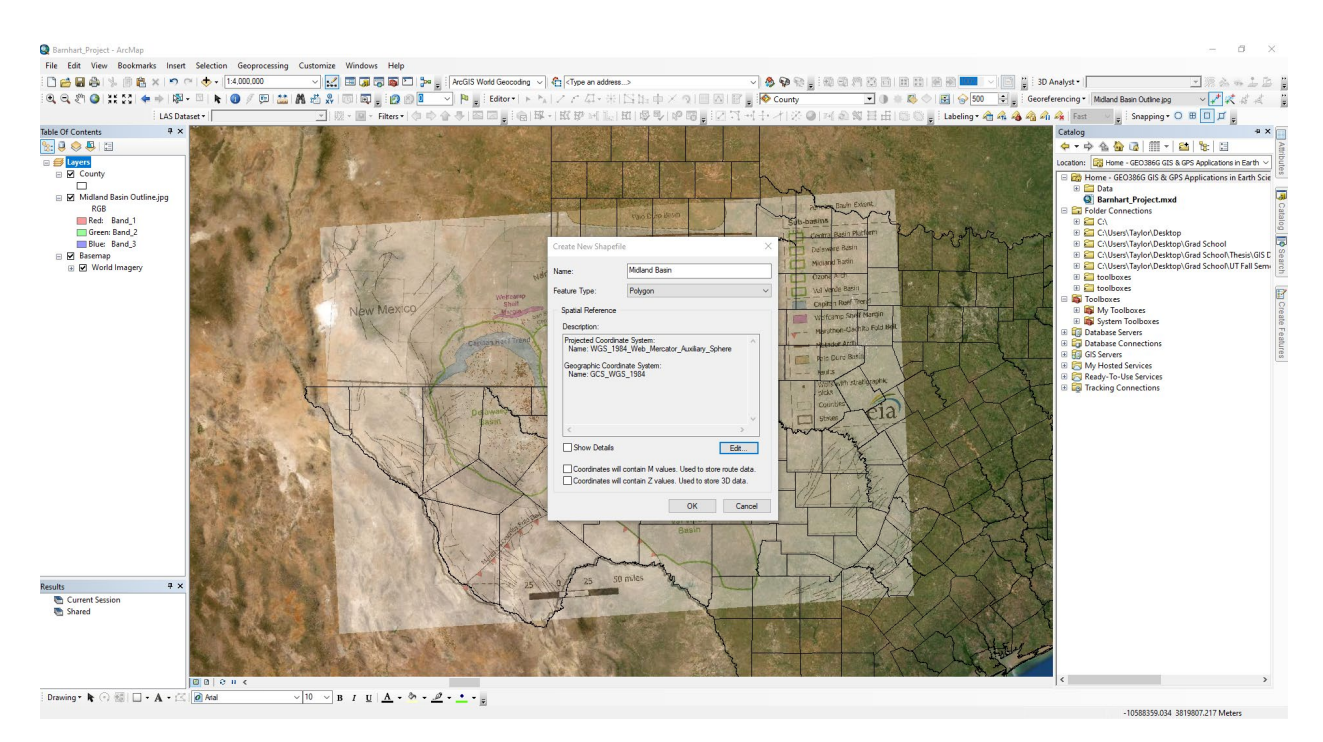

Figure 5: Create New Shapefile to Digitize Midland Basin Outline

To digitize the Midland Basin I right-clicked on "Midland Basin" in the TOC and selected "Edit Features > Start Editing." Then I went to the "Create Features" tab to check that I had "Midland Basin" selected and began tracing the outline of the Midland Basin. Once I finished I went to the "Editor" toolbar and selected "Save Edits," then "Stop Editing," (Figure 6).

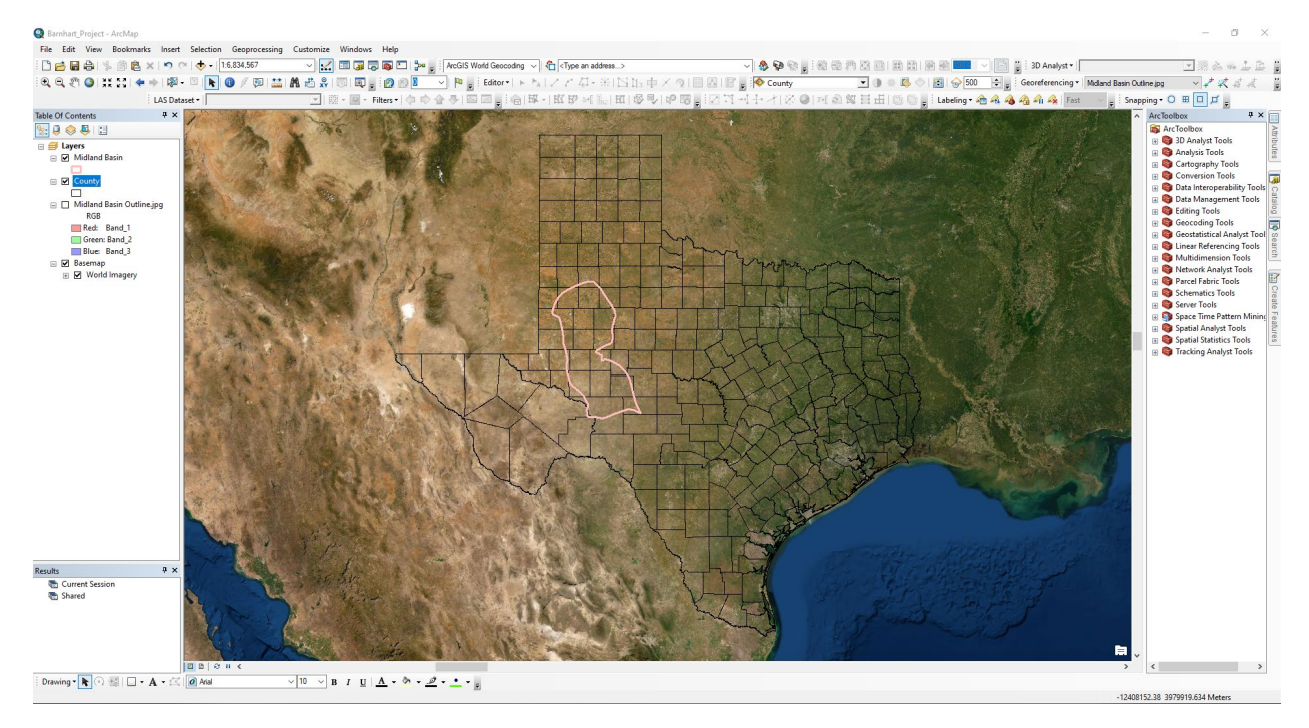

Figure 6: Midland Basin Outline Feature

To calculate the area of Midland Basin I right-clicked on the "Midland Basin" outline layer in the TOC and selected "Open Attribute Table," then I clicked on the "Table Options" button and clicked "Add Field" to add a float type field called "Area." After that I right-clicked on the "Area" field and selected "Calculate Geometry" to calculate the area of the Midland Basin in m<sup>2</sup>. This number came out to be 49,856,000,000 m<sup>2</sup> (Figure 7).

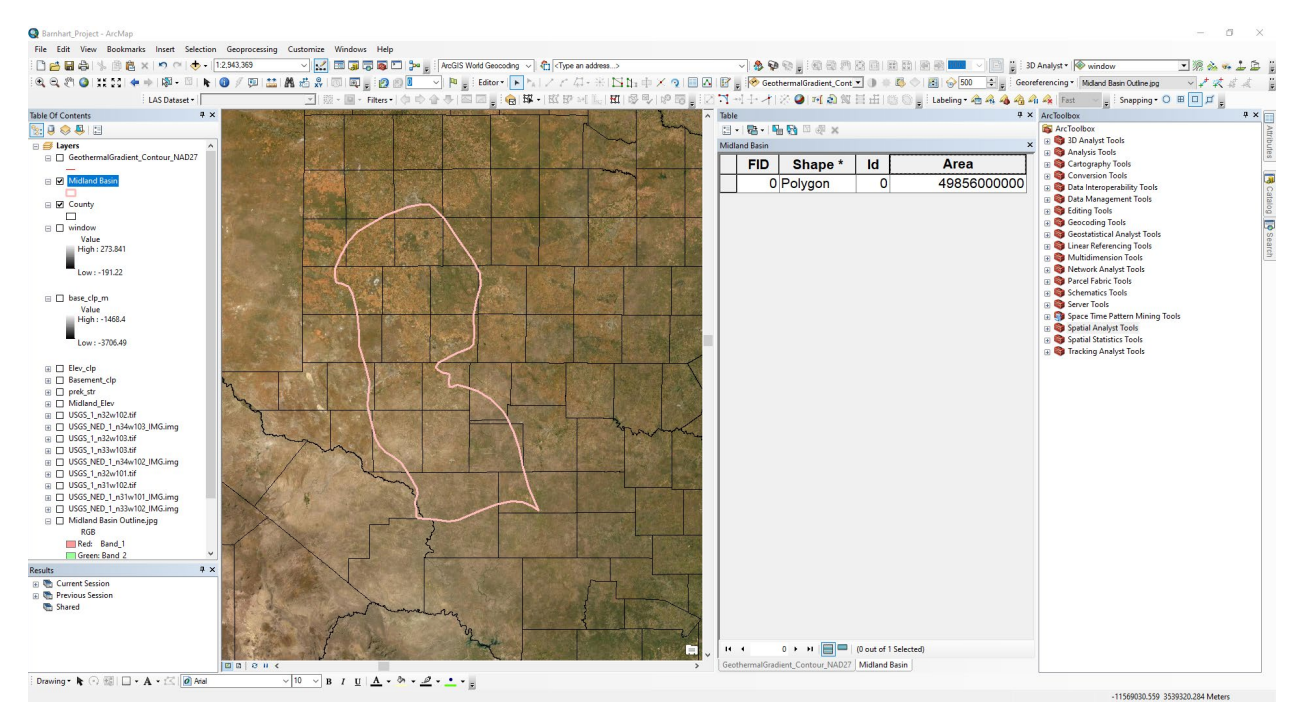

Figure 7: Midland Basin Area Calculation

3. Mosaic to New Raster Separate DEMs and Extract by Mask

I first loaded all of the applicable 30 meter DEMs to my map (Figure 8).

#### **Taylor Barnhart**

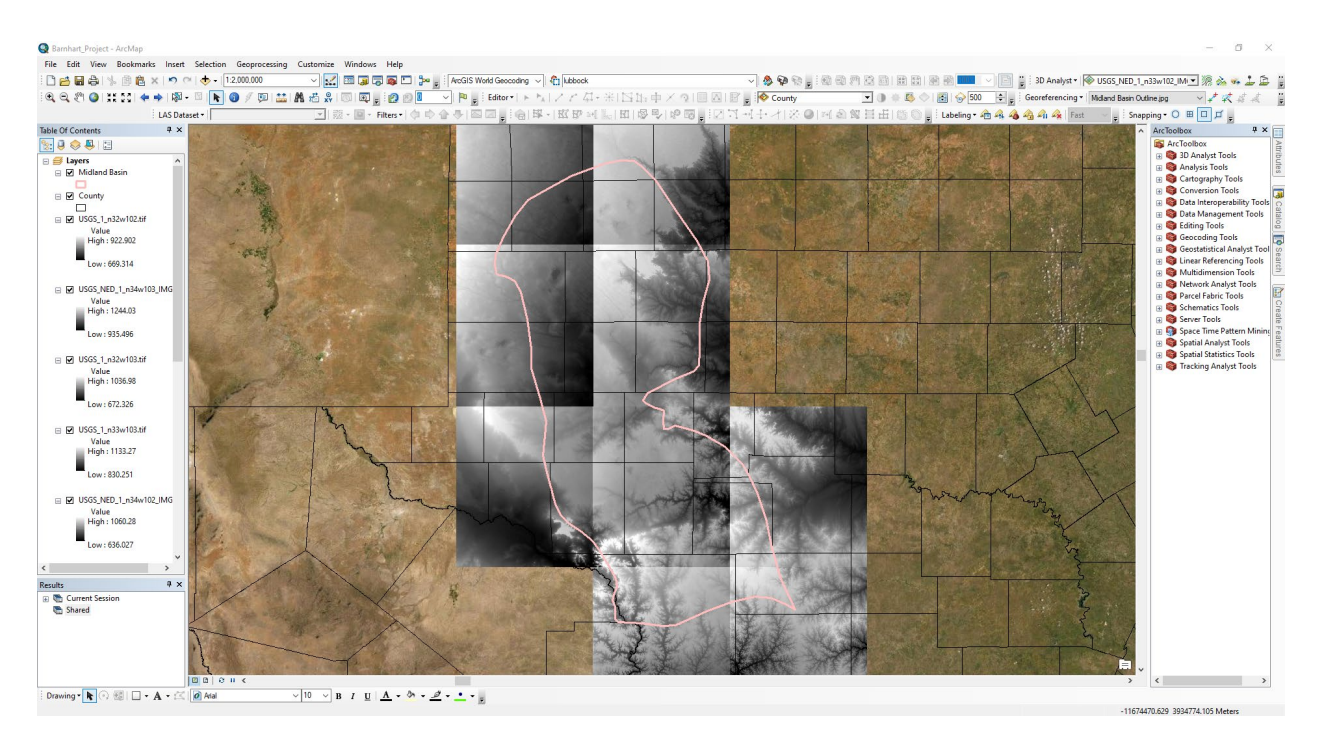

Figure 8: 30-Meter DEM Elevation Data

Then I combined these separate raster files into one single raster using the "Mosaic to New Raster" tool. This tool is in "Data Management Tools > Raster > Raster Dataset." The "Input Rasters" are all the individual rasters, the "Output Location" is my home folder, the "Raster Dataset Name with Extension is "Midland\_Elev," the "Pixel Type" is "32\_Bit\_Float," and the "Number of Bands" is 1 (Figure 9 & 10).

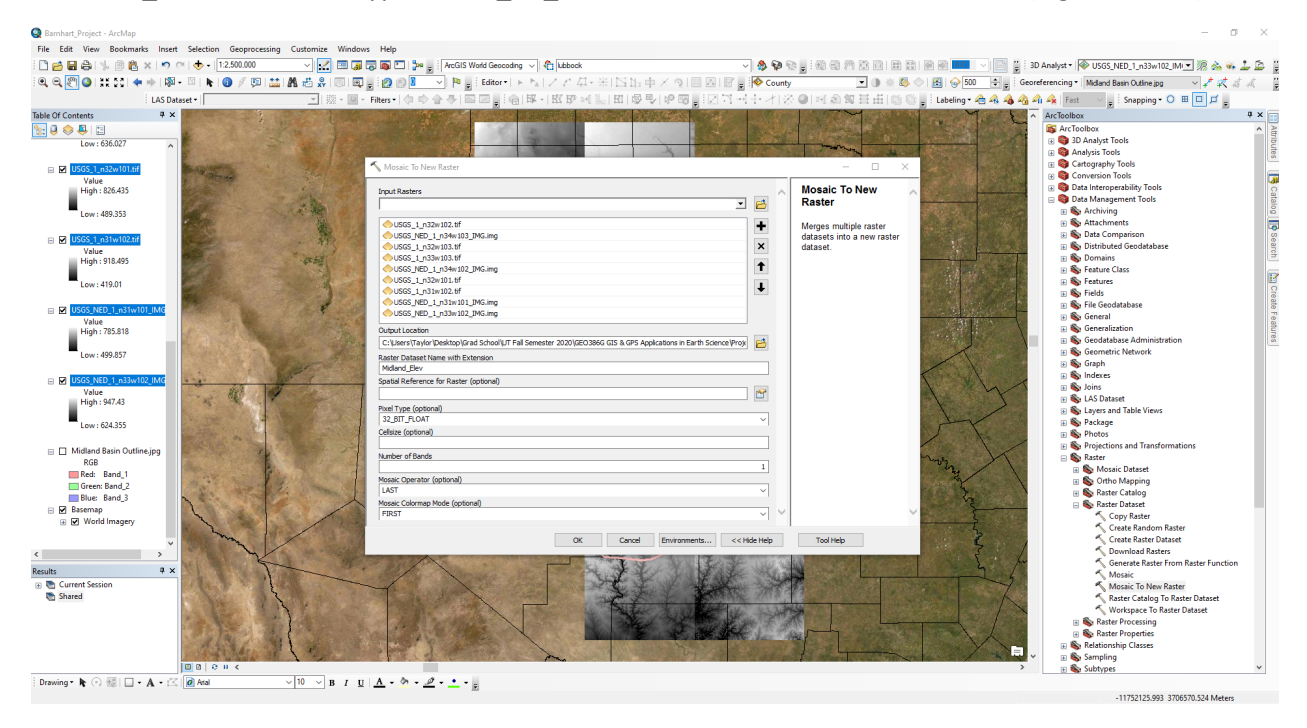

Figure 9: Mosaic to New Raster the 30-Meter DEMs Set-Up

#### **Taylor Barnhart**

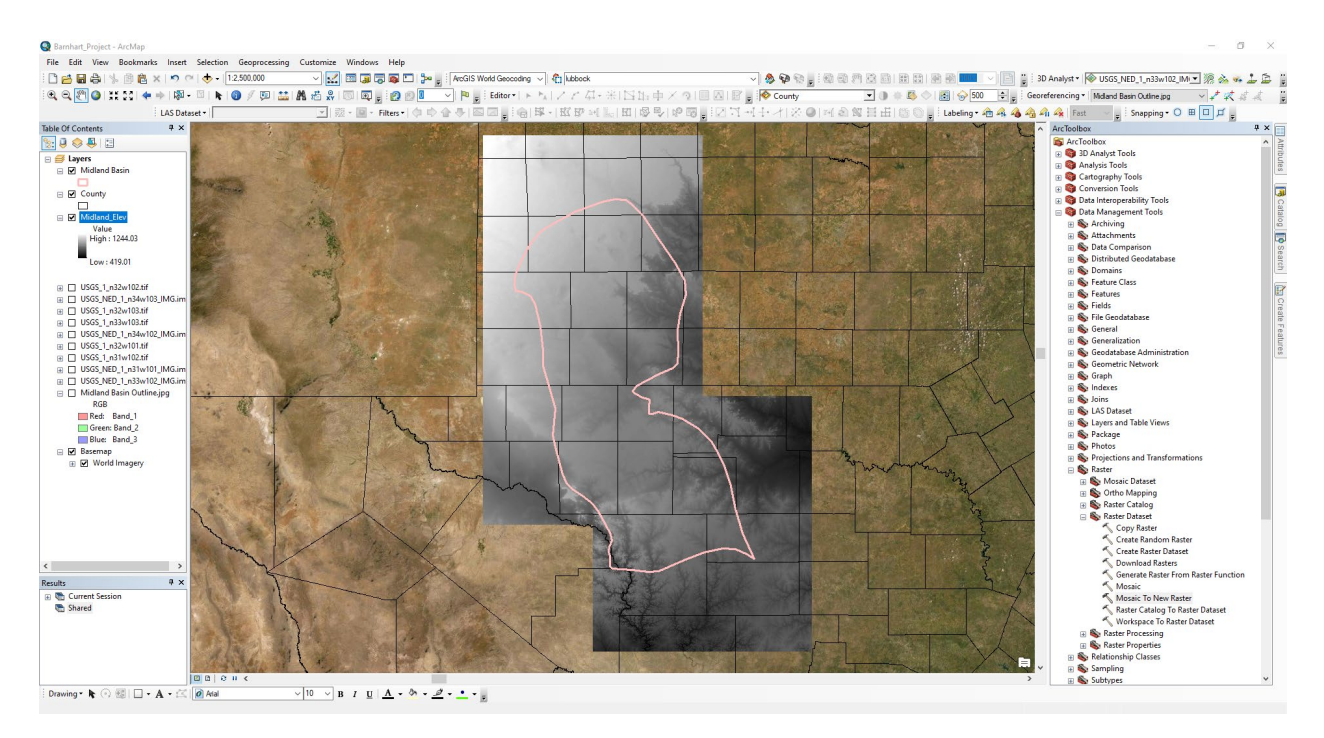

Figure 10: Mosaic to New Raster the 30-Meter DEMs Result

Then I used the "Extract by Mask" tool in "Spatial Analysis Tools > Extraction" to obtain only the elevation values within the Midland Basin outline. The "Input Raster" is the new "Midland\_Elev" raster, the "Input Raster or feature mask data" is the "Midland Basin" outline, and the "Output Raster" is "Elev\_clp," (Figure 11).

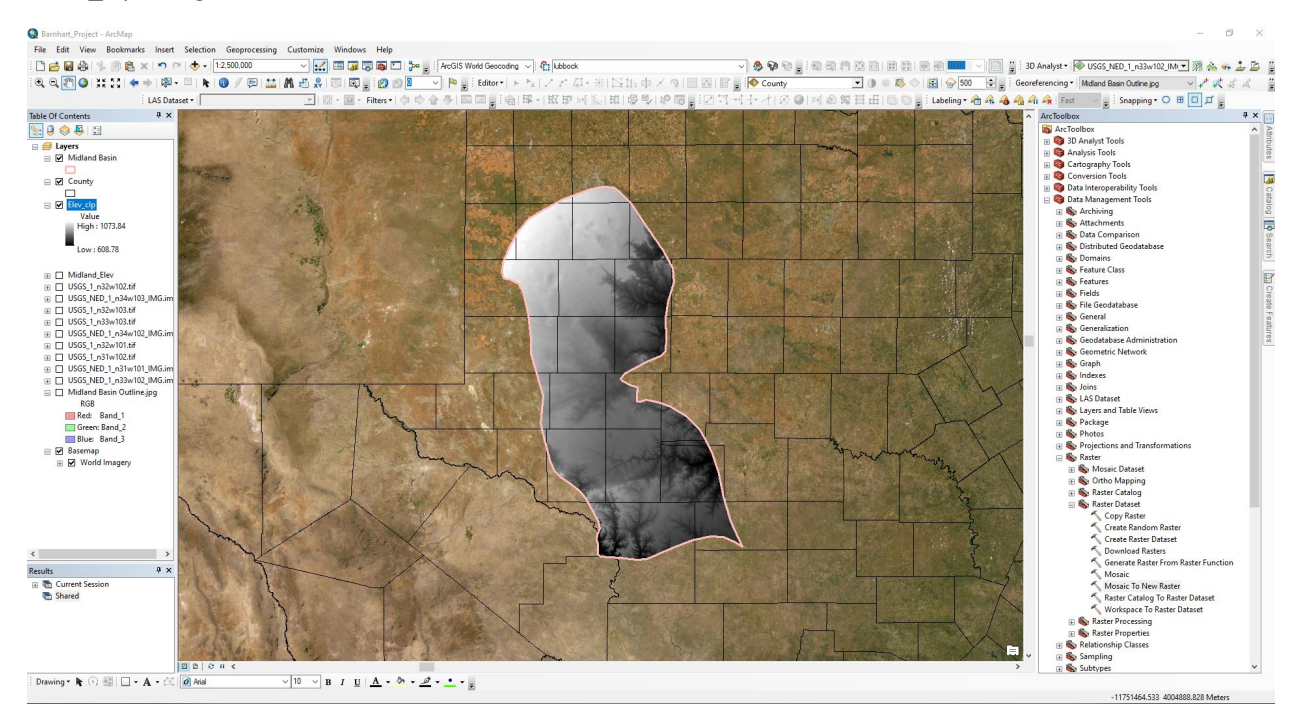

Figure 11: Extract by Mask the 30-Meter DEM Mosaic

#### 4. Mask Precambrian Basement layer

I clicked the "Add Data" button to add the "prek\_str" raster file to the map (Ruppel, et al., 2005) (Figure 12).

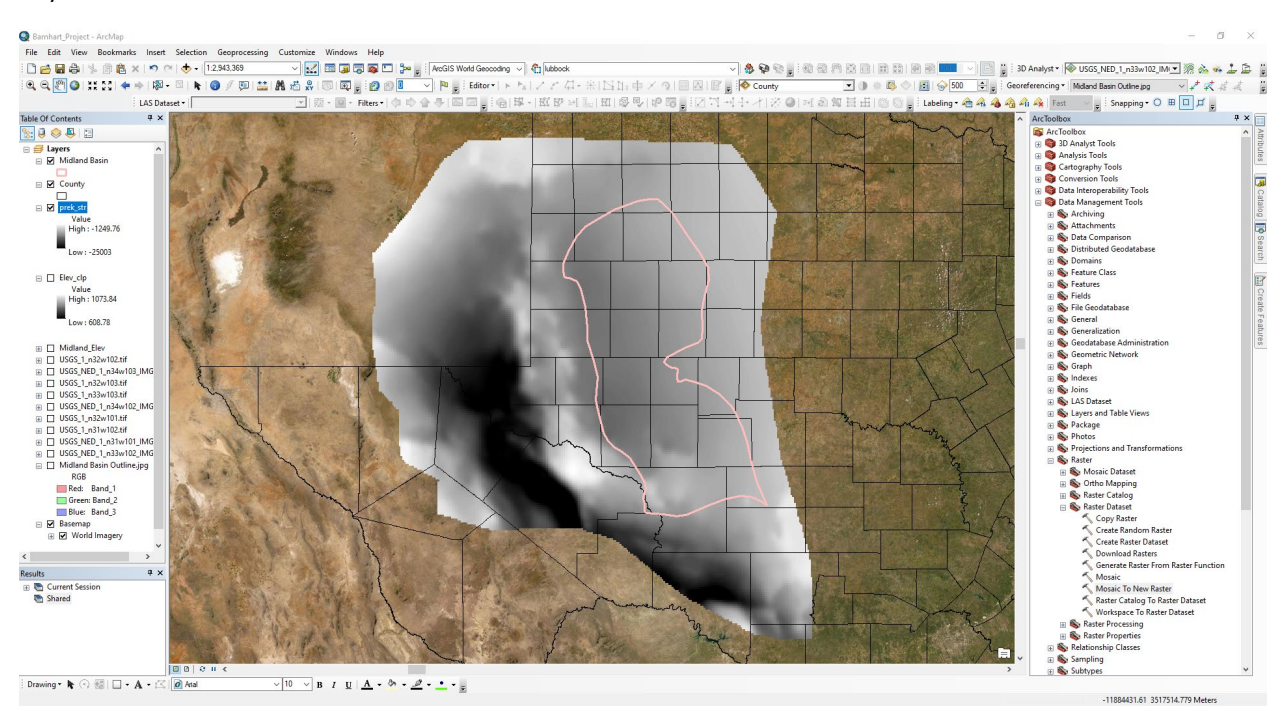

Figure 12: Loading the Precambrian Basement Layer

Then I used the "Extract by Mask" tool in "Spatial Analysis Tools > Extraction" to obtain only the elevation values within the Midland Basin outline. The "Input Raster" is the "prek\_str" raster, the "Input Raster or feature mask data" is the "Midland Basin" outline, and the "Output Raster" is "Basement\_clp," (Figure 13).

#### **Taylor Barnhart**

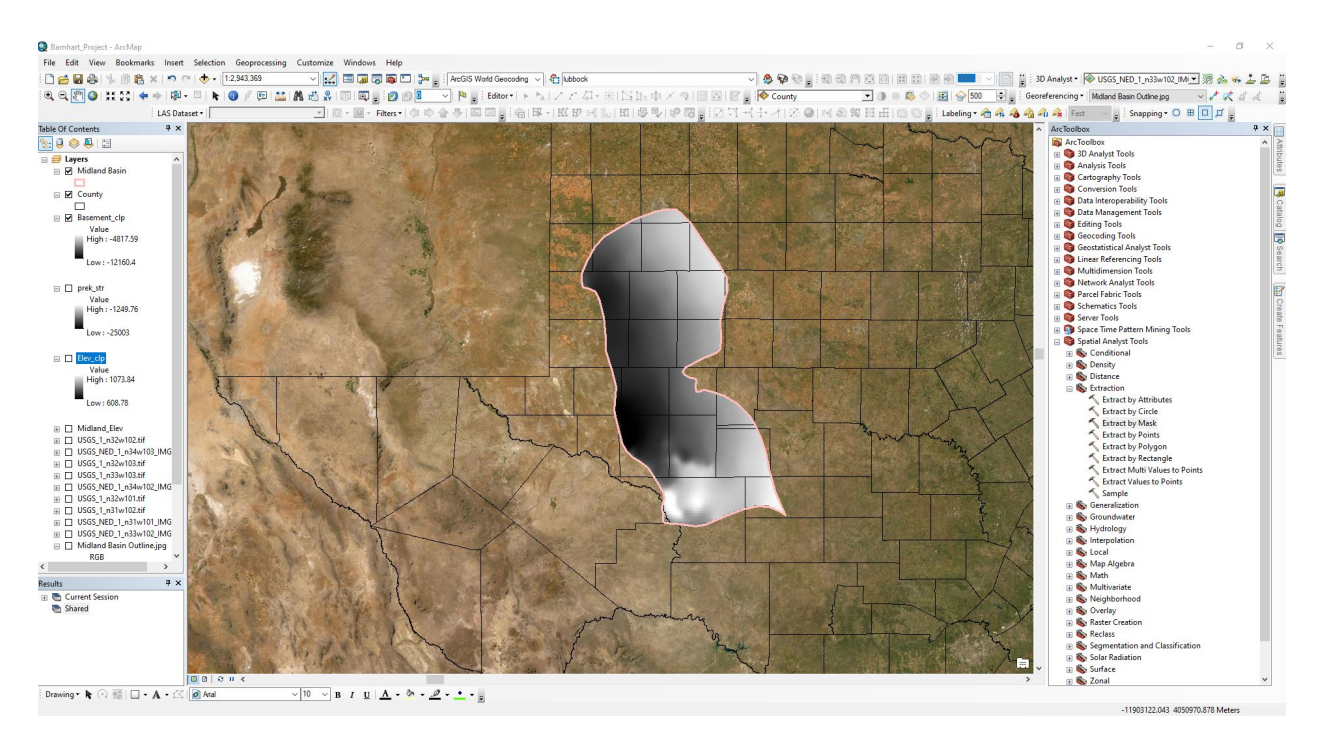

Figure 13: Extract by Mask the Precambrian Basement Raster

Then I used the "Raster Calculator" tool in "Spatial Analyst Tools > Map Algebra" to convert this raster from feet to meters using a conversion factor of 0.3048. The new output raster was named "base\_clp\_m," (Figure 14).

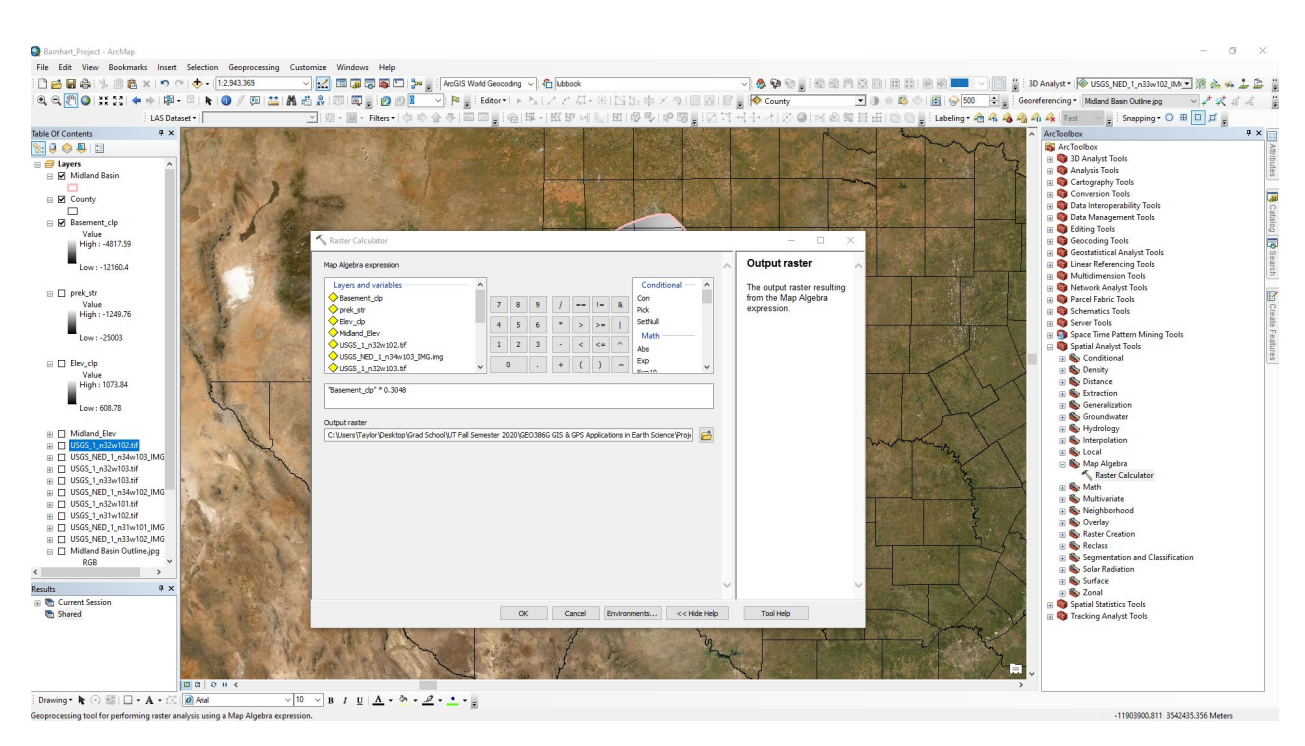

Figure 14: Raster Calculator to Covert Precambrian Basement From Feet to Meters

#### 5. Calculating Storage Window From Elevation Data and Resampling

The storage window for supercritical CO<sub>2</sub> is nominally 800m below the surface, so to find this I used the "Raster Calculator" tool in "Spatial Analyst Tools > Map Algebra" to subtract 800m from the "Elev\_clp" raster. The new "Output raster" is called "window," (Figure 15).

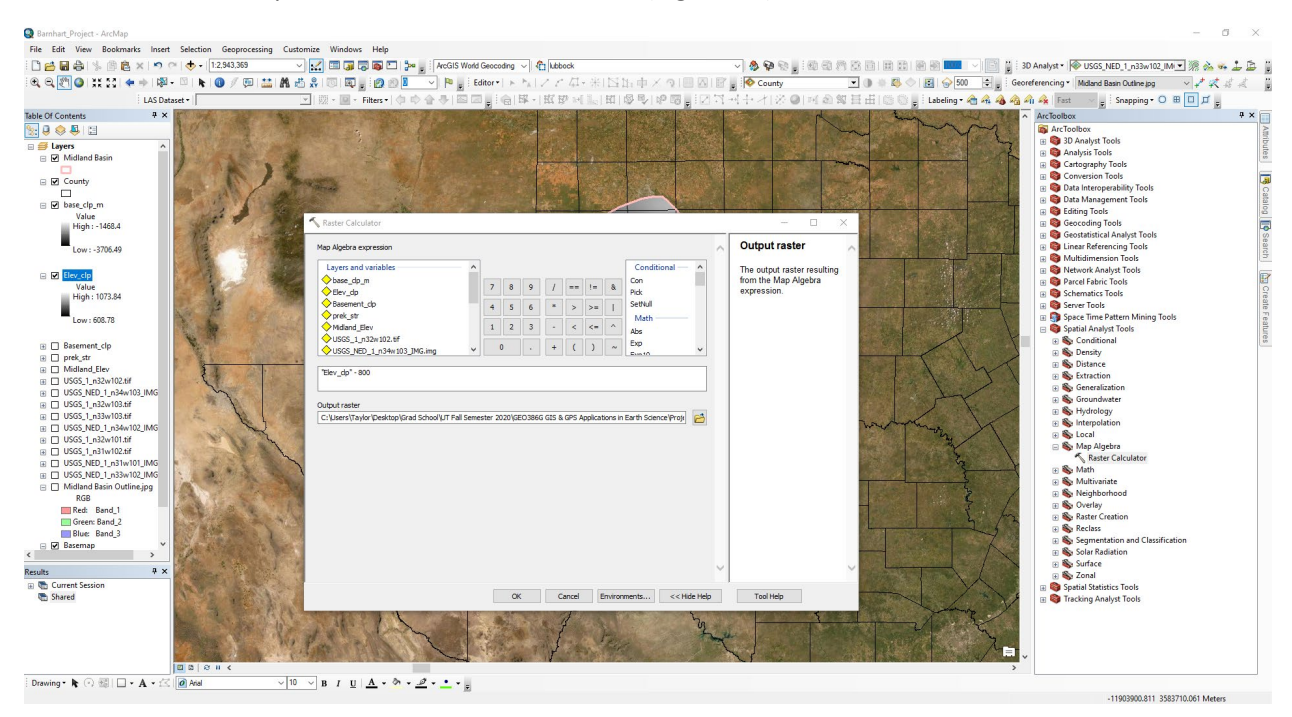

Figure 15: Calculating CO2 Storage Window From Elevation Data

Next this storage window needed to be resampled so that the cell size was the same as the depth to basement raster layer, which would allow for the use of the "Cut Fill" tool for calculation of the volume.

I went to "Data Management > Raster > Raster Processing > Resample," and used the "window" raster as the "Input Raster," named the "Output Raster" as "window\_" and set the new cell size to the same as "base\_clp\_m" (0.018,0.018) (Figure 16).

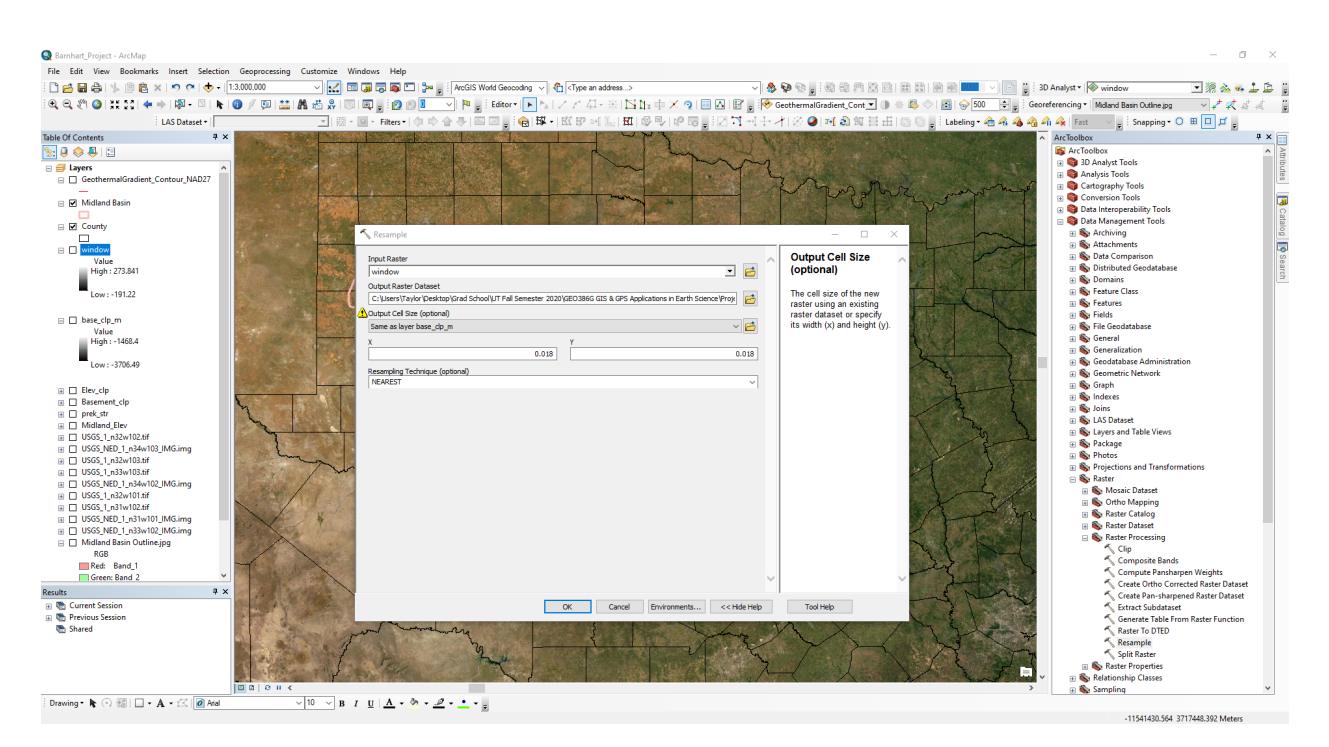

Figure 16: Adjusting the Cell Size of the Precambrian Basement Layer with Resampling

#### 6. Projecting Rasters for the Cut Fill Tool

The goal of this step is to project the rasters into UTM so that the (x,y) units are the same as z (meters) for the "Cut Fill" Tool. In order to use the "Cut Fill" tool in the next step, I used the "Project Raster" tool in "Data Management Tools > Projections and Transformations > Raster > Project Raster," to project the storage window and base rasters into NAD 1983 HARN UTM Zone 14N (Figure 17).

|                                                                                |                                                                                                    |          |                              |                                                                                                    | -                                                      |       |
|--------------------------------------------------------------------------------|----------------------------------------------------------------------------------------------------|----------|------------------------------|----------------------------------------------------------------------------------------------------|--------------------------------------------------------|-------|
| Samhart_Project - ArcMap                                                       |                                                                                                    |          |                              |                                                                                                    | - 0                                                    | ×     |
| File Edit View Bookmarks Insert Selection Geoprocessing Cu                     | istomize Windows Help                                                                                                    |          |                              |                                                                                                    |                                                        |       |
| ि 🖆 🖬 🖨 👒 🍈 🛍 🗙 🔊 🗠 🔶 - 1:3.000.000                                            | 🗠 🔜 🗔 🗔 🖉 🕒 📴 🛓 ArcGIS World Geocoding 🗸 🏠 <type address="" an=""></type>                                                                                                    |          | 🗸 🔌 🖗 ରୁ 🔒 🖓 ଅ               | 1 2 3 2 2 3 4 3 9 3 1                                                                                                    | 📄 🔋 3D Analyst 🖲 🕸 window_ 💽 🎘 🚵 🐝                     | 1 🖻 🔋 |
| i 🔍 Q, 🕙 🎱 💥 😂 ( + + ) 🕸 - 🖄 h 🔞 🖉 💯 🔛 👪 🕅                                     | - 過 泉   岡   國 🖉 🖉 🖉 🚺 🔍 🍋 💡 Editor+   ト 🖕 / アア 口 - 米   凶 比 中 × ら                                                                                                    |          | 🗑 🖕 🧇 GeothermalGradient_Cor | nt 💌 🕕 🗮 🎼 🔿 🔝 👘 500                                                                                                    | ≑ 💡 Georeferencing * 🛛 Midland Basin Outline.jpg 👘 🗸 🦨 | 1 × 1 |
| LAS Dataset *                                                                  | ■ 競・圖・Filters・(令 ゆ 合 寺) 四回 () 合) 邸・(虹 段 可 16) 田 (母 号) 珍!                                                                                                    | 8.12     | 지 <u>⊣</u> +/1※◎ 제@@         | 🛙 🗄 🗄   🕼 🕥 📕 İ Labeling • 📤                                                                                                    | 🕰 🝓 🐴 🎪   Fast 🚽 🚽 Snapping - O 🖽 🔲 🗖 🖕                |       |
| Table Of Contents 7 ×                                                          | NOT A REAL PROPERTY OF A REAL PROPERTY OF A REAL PR | 1128     |                              |                                                                                                    | ArcToolbox                                             | 4 × 🖂 |
|                                                                                | S Project Raster                                                                                                    |          | – 🗆 X                        |                                                                                                    | S ArcToolbox                                           | ^ }   |
| 🗉 🚅 Layers 📃 🔥                                                                 |                                                                                                    |          |                              |                                                                                                    | B SD Analyst Tools                                     | ibut  |
| GeothermalGradient_Contour_NAD27                                               | Input Raster                                                                                                    | ^        | Output Coordinate            |                                                                                                    | Analysis Tools Cattography Tools                       | 8     |
| - Ch Midead Back                                                               | jwindow                                                                                                    |          | System                       | marker and and                                                                                                    | Conversion Tools                                       |       |
| Midland Basin                                                                  | Input Coordinate System (optional)                                                                                                    | 1000     | The coordinate system for    |                                                                                                    | Data Interoperability Tools                            | S 10  |
| E 🔽 County                                                                     | GCS_North_American_1983                                                                                                    |          | the new raster dataset.      |                                                                                                    | 🖂 🚳 Data Management Tools                              | atalo |
|                                                                                | Output Raster Dataset                                                                                                    | -        |                              |                                                                                                    | Archiving                                              | ĕ     |
| 🗉 🗆 window_                                                                    | C: (users) a yor (pesktop) (urad School (p.1. Pall Semester 2020 (acc3366 GLS & GPS Applications in Earth Science (Proje                                                                                                    |          |                              | TRUCT                                                                                                    | Attachments Data Comparison                            | 6     |
| Value                                                                          | Output Coordinate System                                                                                                    |          |                              |                                                                                                    | Distributed Geodatabase                                | Sear  |
| High: 271.84                                                                   | INNO TROP TUNKU TO IN TOUR THAN                                                                                                    |          |                              |                                                                                                    | 🖂 🔛 🔊 Domains                                          | 4     |
| Low : -173.697                                                                 | Vertical (optional)                                                                                                    |          |                              |                                                                                                    | H S Feature Class                                      |       |
|                                                                                | Geographic Transformation (optional)                                                                                                    |          |                              |                                                                                                    | Features                                               |       |
| base_clp_m                                                                     |                                                                                                    | ~        |                              |                                                                                                    | File Gendatabase                                       |       |
| Value<br>High - 1469 4                                                         | NAD_1983_To_HARN_West_Texas                                                                                                    | +        |                              | and the second second se | 🗑 🐨 General                                            |       |
| Tight - House                                                                  |                                                                                                    | -        |                              |                                                                                                    | 🗑 🔊 Generalization                                     |       |
| Low : - 3706.49                                                                |                                                                                                    | ×        |                              | 2                                                                                                    | 🗄 🛞 Geodatabase Administration                         |       |
|                                                                                |                                                                                                    | 1        |                              | 3                                                                                                    | Geometric Network                                      |       |
| window                                                                         |                                                                                                    | 1.0      |                              | 1                                                                                                    | indexer                                                |       |
| Elev_clp                                                                       |                                                                                                    | +        |                              |                                                                                                    | H S Joins                                              |       |
| D orek str                                                                     |                                                                                                    |          |                              |                                                                                                    | 🕀 🗞 LAS Dataset                                        |       |
| Midland_Elev                                                                   |                                                                                                    |          |                              | 1 2 3                                                                                                    | E S Layers and Table Views                             |       |
| USGS_1_n32w102.tif                                                             | Resampling Technique (optional)                                                                                                    | ~        |                              | VIE Y                                                                                                    | H Speckage                                             |       |
| I USGS_NED_1_n34w103_IMG.img                                                   | Output Cel Size (ootional)                                                                                                    |          |                              | Start Start                                                                                                    | Protos Projections and Transformations                 |       |
|                                                                                |                                                                                                    | - 😝      |                              |                                                                                                    | 🗌 🗞 Raster                                             |       |
| USGS_I_n33W105.ttr  USGS_NED 1 n34w102 IMG imm                                 | x y                                                                                                    |          |                              | 1 min /                                                                                                    | Flip                                                   |       |
|                                                                                | 1890.60137428427 1890.6013742                                                                                                    | 8427     |                              | X VI                                                                                                    | Mirror                                                 |       |
|                                                                                | Resistration Boint (antional)                                                                                                    |          |                              | 1 - TY                                                                                                    | Project Raster                                         |       |
|                                                                                | X Coordinate Y Coordinate                                                                                                    |          |                              |                                                                                                    | Rescale                                                |       |
| USGS_NED_1_n33w102_IMG.img Midhad Basis Outline inc.                           |                                                                                                    |          |                              | No. A Company                                                                                                    | Rotate                                                 |       |
| RGB                                                                            |                                                                                                    |          |                              | 3.3                                                                                                    | Shift                                                  |       |
| Red: Band 1                                                                    |                                                                                                    |          |                              | The second second                                                                                                    | Warp                                                   |       |
| Results # x                                                                    |                                                                                                    |          |                              | 5 North                                                                                                    | Warp From File                                         |       |
| Current Session                                                                |                                                                                                    |          |                              |                                                                                                    | Convert Coordinate Notation                            |       |
| 🗉 🐑 Previous Session                                                           |                                                                                                    |          |                              |                                                                                                    | Create Custom Geographic Transformatio                 | n     |
| Shared                                                                         |                                                                                                    |          |                              | 726                                                                                                    | Create Spatial Reference                               |       |
| Stade 4                                                                        |                                                                                                    | $\sim$   | $\sim$                       |                                                                                                    | Define Projection                                      |       |
|                                                                                |                                                                                                    |          |                              | M Le 3                                                                                                    | Project                                                |       |
|                                                                                | OK Cancel Environments < <h< td=""><td>ide Help</td><td>Tool Help</td><td>hand it</td><td>🐨 🗸 🖌 Relationship Classes</td><td></td></h<>                                                                                                    | ide Help | Tool Help                    | hand it                                                                                                    | 🐨 🗸 🖌 Relationship Classes                             |       |
| □ <b>□ □ □ □ □ □ □ □ □ □</b>                                                   |                                                                                                    | _        |                              | 1                                                                                                    | > 🖽 🇞 Sampling                                         | *     |
| Drawing • 隆 💿 🚳 🗌 • 🗛 • 🖾 🙋 Atal 👘 🗸 1                                         | 0 ∨ B I <u>U</u> <u>A</u> + <sup>(</sup> ) + <u>#</u> + <u>•</u> + <sub>p</sub>                                                                                                    |          |                              |                                                                                                    |                                                        |       |
| Geoprocessing tool that transforms a raster dataset from one map projection to | o another.                                                                                                    |          |                              |                                                                                                    | -11485471.078 3647598.252 Meters                       |       |

Figure 17: Projecting Each Raster Layer into UTM Coordinates

### 7. Cut Fill to Determine Storage Volume

I used the "Cut Fill" tool in "3D Analyst Tools > Raster Surface > Cut Fill" to estimate the volume between the top of storage window and the bottom of storage window. Since the UTM coordinates are in units of meters, no Z factor was applied (Figure 18).

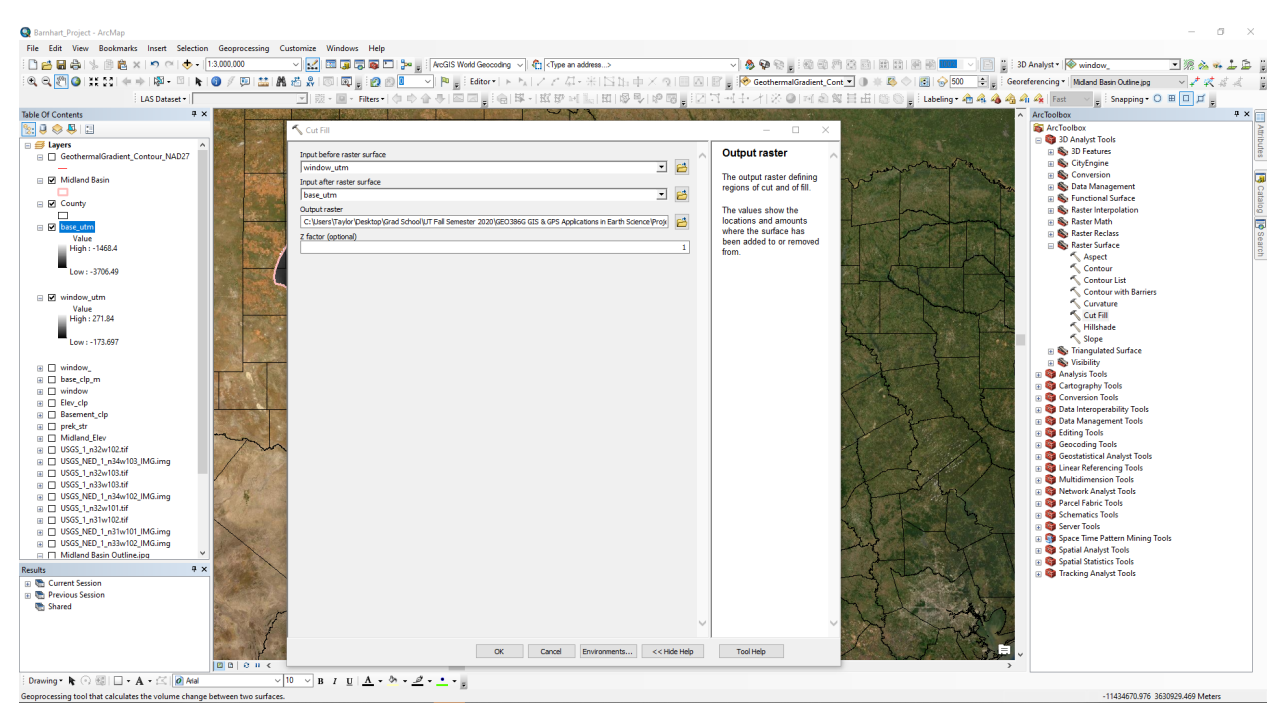

Figure 18: Volume Estimation Using the Cut Fill (With Projection) Tool Set-Up

The resulting layer showed that the volume of storage for  $CO_2$  is a maximum of 98,623,678,886,299.03125 m<sup>3</sup> (Figure 19).

| _                                                                                                    |                                                                                                    |                                             |                                    |                                                                                                    |               |
|----------------------------------------------------------------------------------------------------|----------------------------------------------------------------------------------------------------|---------------------------------------------|------------------------------------|----------------------------------------------------------------------------------------------------|---------------|
| 🛃 Barnhart_Project - ArcMap                                                                                                    |                                                                                                    |                                             |                                    |                                                                                                    | - 0 ×         |
| File Edit View Bookmarks Insert Selection Geoprocessing Customize Windows Help                                                                                                    |                                                                                                    |                                             |                                    |                                                                                                    |               |
| 🗋 🚔 📾 🚔   % 🛞 🛍 🗙   🤊 (~   🚸 +   1:3.000.000 💦 🗸 🔛 📰 🇊 🗊 🖓 👘 🛄 🐎 🚽 ArcGIS World Geocoding 🗸 🥀 (Type                                                                                                    | e an address>                                                                                                    | v   🌢 🖗 🗞 🚽 🕮 🕾 🗸                           | 1 8 8 8 8 8 💷 🗸 🕒 🛔                | 3D Analyst • 🔯 base_utm                                                                                                    | 💽 % 🚵 🐝 🔔 🗎   |
| [역, 역, 환 🙆 () 💥 5월 (종주) 1월 - 🏻 1월 🚳 🥖 💯 1 🔛 🏙 🏙 🖑 🍰 💿 🗐 💭 🚽 1월 🖉 🖉 💌 🖻 🚽 5 Editor* ( 두 5), 기기기                                                                                                    | 年·米 四国中×夏                                                                                                    | 🔲 🛆   🗑 💂 😽 GeothermalGradient_Cont 💌       | 🕕 🔆 🐴 🔷 🖪 😓 500 🗦 🙀 .              | eoreferencing * Midland Basin Outline.jpg                                                                                                    | ✓ ✓ ≪ 4 4     |
| LAS Dataset * 🗾 👷 - 📴 - Filters * (소 다 순 구) 🖾 🖉 : (습) 타 - 번 환                                                                                                    | 可能的变形的                                                                                                    | - BZ불필환거중●I페ል\$\$                           | 🗄 :::::   🟐 🔘 📕 : Labeling • 🚖 🐴 🐴 | 🕯 🐴 🏤   Fast 🚽 🚊   Snapping = 🖸                                                                                                    | 80 <u>7</u>   |
| Table Of Contents # ×                                                                                                    | A Table                                                                                                    | 2                                           |                                    | X ArcToolbox                                                                                                    | 9 × 🖂         |
|                                                                                                    | 📴 • I 🔁 • I 🖬 🕻                                                                                                    | 1 🖸 🖓 🗙                                     |                                    | 🚳 ArcToolbox                                                                                                    | A             |
| n 🗐 lavers                                                                                                    | ×                                                                                                    |                                             |                                    | 🗙 😑 😂 3D Analyst Tools                                                                                                    | ribu          |
| GeothermalGradient_Contour_NAD27                                                                                                    |                                                                                                    | VOLUME                                      | AREA                               | B S 3D Features CityEngine                                                                                                    | les           |
| The Design of the Design of th |                                                                                                    |                                             | AREA                               | Sourcession                                                                                                    | 1             |
|                                                                                                    | 1 9974                                                                                                    | 98623678886299.03125                        | 35656433122.011322                 | 🛞 🗞 Data Management                                                                                                    | 0             |
| E 🗹 County                                                                                                    | No.                                                                                                    |                                             |                                    | Source Functional Surface                                                                                                    | talo          |
|                                                                                                    |                                                                                                    |                                             |                                    | Kaster Interpolation Sector Math                                                                                                    | (a)           |
|                                                                                                    |                                                                                                    |                                             |                                    | Raster Reclass                                                                                                    | 0             |
| Volume                                                                                                    |                                                                                                    |                                             |                                    | 🖃 🇞 Raster Surface                                                                                                    | 620           |
|                                                                                                    |                                                                                                    |                                             |                                    | Aspect                                                                                                    | 1             |
| Net Loss                                                                                                    |                                                                                                    |                                             |                                    | S Contour                                                                                                    |               |
| 🗄 🗹 base_utm                                                                                                    |                                                                                                    |                                             |                                    | Contour List                                                                                                    |               |
| Value                                                                                                    |                                                                                                    |                                             |                                    | Cuncture                                                                                                    |               |
| High: -1468.4                                                                                                    |                                                                                                    |                                             |                                    | Cut Fill                                                                                                    |               |
| 1 cm 3705.49                                                                                                    |                                                                                                    |                                             |                                    | Hillshade                                                                                                    |               |
|                                                                                                    |                                                                                                    |                                             |                                    | Slope                                                                                                    |               |
| 🛛 🗹 window_utm                                                                                                    |                                                                                                    |                                             |                                    | 🗉 🇞 Triangulated Surface                                                                                                    |               |
| Value                                                                                                    | 100.000                                                                                                    |                                             |                                    | 🕑 👒 Visibility                                                                                                    |               |
| High: 271.84                                                                                                    | 19.5                                                                                                    |                                             |                                    | Gartography Tools                                                                                                    |               |
| - Leve 172 507                                                                                                    |                                                                                                    |                                             |                                    | Conversion Tools                                                                                                    |               |
|                                                                                                    |                                                                                                    |                                             |                                    | 🗄 🏟 Data Interoperability Tools                                                                                                    |               |
| e window                                                                                                    |                                                                                                    |                                             |                                    | 🗄 🧐 Data Management Tools                                                                                                    |               |
| B base_clp_m                                                                                                    | and the second second s |                                             |                                    | Granding Tools                                                                                                    |               |
| II window                                                                                                    | STATE OF THE STATE OF THE STATE |                                             |                                    | Geocoding Tools Geocraticical Analyst Tools                                                                                                    |               |
| B D Elev_clp                                                                                                    |                                                                                                    |                                             |                                    | Georgen Annual Annual Constant Constant Con |               |
| Basement_cip                                                                                                    | de la                                                                                                    |                                             |                                    | B  Multidimension Tools                                                                                                    |               |
|                                                                                                    |                                                                                                    |                                             |                                    | 🛞 🧐 Network Analyst Tools                                                                                                    |               |
| ■ USGS 1 n32w102.tif                                                                                                    | 2 K.2*                                                                                                    |                                             |                                    | Parcel Fabric Tools                                                                                                    |               |
| USGS_NED_1_n34w103_JMG.img                                                                                                    |                                                                                                    |                                             |                                    | Group Table                                                                                                    |               |
|                                                                                                    |                                                                                                    |                                             |                                    | Space Time Pattern Mining Tr                                                                                                    | ols           |
|                                                                                                    |                                                                                                    |                                             |                                    | Spatial Analyst Tools                                                                                                    |               |
| H USGS NED T NSWIDZ ING.IMG                                                                                                    | 14                                                                                                    |                                             |                                    | Spatial Statistics Tools                                                                                                    |               |
| Results 4 X                                                                                                    |                                                                                                    |                                             |                                    | III Stracking Analyst Tools                                                                                                    |               |
| Current Session                                                                                                    |                                                                                                    |                                             |                                    |                                                                                                    |               |
| The stand                                                                                                    |                                                                                                    |                                             |                                    |                                                                                                    |               |
| The state of the state of the s | 144                                                                                                    |                                             |                                    |                                                                                                    |               |
|                                                                                                    | <                                                                                                    |                                             |                                    | >                                                                                                    |               |
|                                                                                                    | E H 4 1                                                                                                    | H B (0 out of 1 Selected)                   |                                    |                                                                                                    |               |
|                                                                                                    | X Midland Barin                                                                                                    | ( and ) ( ) ( ) ( ) ( ) ( ) ( ) ( ) ( ) ( ) |                                    |                                                                                                    |               |
|                                                                                                    | · · · · · · · · · · · · · · · · · · ·                                                                                                    |                                             |                                    |                                                                                                    |               |
|                                                                                                    |                                                                                                    |                                             |                                    | 11 (77730 01 30)                                                                                                    | 0051 005 14-1 |

Figure 19: Volume Estimation Using the Cut Fill (With Projection) Tool Results

An alternative way of calculating this volume without projecting the raster layers is to use the Z Factor to convert decimal degrees (DD) to meters (m) (1 DD = 111,000 m) (Figure 20).

| Barnhart_Project - ArcMap                 |                                                                                                    |                                                                                                    |                                                      |                                                                                                    |                                          | - 0 ×                |
|-------------------------------------------|----------------------------------------------------------------------------------------------------|----------------------------------------------------------------------------------------------------|------------------------------------------------------|----------------------------------------------------------------------------------------------------|------------------------------------------|----------------------|
| File Edit View Bookmarks Insert Selection | Geoprocessing Cust                                                                                                    | tomize Windows Help                                                                                                    |                                                      |                                                                                                    |                                          |                      |
| । 🗋 🛃 👌 🐇 🗿 👸 🗙 🔊 ला 🔶 - 🗈                | 3,000,000                                                                                                    | Image: Second second second | v 🎄 🖗 😪 📕 🚳 🚳 I                                      | 27 C C R C 2 R 20 M                                                                                                    | 3D Analyst * 😽 base_utm                  | 🖸 🗏 💩 🛸 上 🗈 🔋        |
| € € 🕅 🙆 💥 53 (+ ⇒ ) 🕅 - 🖄 🖡 🤇             | 🇿 🖉 🖭 🔠 🗛 🤉                                                                                                    | 満 🖁 🔲 🗐 🖉 🔊 🚺 🔍 🍋 🚽 Editor 🖬 ト 5.1 ノア 石・米1 5.15 中 × 5.1 🗐                                                                                                    | 🗛   📝 📮 🐶 GeothermalGradient Co                      | ont 🔻 🐌 🐇 🚫 🐻 🗇 500 🔹 🖉 Ge                                                                                                    | oreferencing * Midland Basin Outline.jpg | V 2 2 2 2 2          |
| LAS Dataset -                             |                                                                                                    | Ⅰ 〒 - Filter - 小小合手 回回。 会 降 - 班 段 - 山田 屋里 段 명。                                                                                                    | [] 김 희수·가 ※ @] 폐 & :                                 | 🕅 🗄 🗄 🔘 🖉 📕 Labeling - 🏤 🐴 🐴                                                                                                    | A A Fast Snapping • O                    | # <b>D d</b> .       |
| Table Of Contents 7 ×                     | A STATE OF STATE                                                                                                    | A A A A A A A A A A A A A A A A A A A                                                                                                    |                                                      |                                                                                                    | ArcToolbox                               | # × 🖂                |
| N: 0 😞 🗛 🖂                                | Salara and place                                                                                                    | Cut Fill                                                                                                    | – 🗆 ×                                                |                                                                                                    | S ArcToolbox                             | 2                    |
| E # Lavers                                | State                                                                                                    | ¥                                                                                                    |                                                      |                                                                                                    | 😑 🌍 3D Analyst Tools                     | Tibu                 |
| GeothermalGradient_Contour_NAD27          | 1 Test 1 1 200                                                                                                    | Input before raster surface                                                                                                    | Z factor (optional)                                  | ^                                                                                                    | So Git Grazina                           | 0.5                  |
| -                                         | and the second                                                                                                    | window_ 🔟 🖆                                                                                                    | Number of second second                              | ment and the                                                                                                    | CityEngine Conversion                    | -                    |
| Midland Basin                             | a series and the series of the                                                                                                    | Input after raster surface                                                                                                    | units in one surface z-unit.                         | W I W                                                                                                    | 🗄 💊 Data Management                      | 44                   |
|                                           |                                                                                                    | base_clp_m 🗾 😫                                                                                                    |                                                      |                                                                                                    | 🗉 🗞 Functional Surface                   | 12                   |
|                                           | 1 2 7 7                                                                                                    | Output raster                                                                                                    | The z-factor adjusts the                             |                                                                                                    | Raster Interpolation                     | la la                |
| ⊞ 🗆 ×                                     | and the second second                                                                                                    | C: Users \Taylor \Desktop \Grad School \UT Fall Semester 2020 \GEO386G GIS & GPS Applications in Earth Science \Projz                                                                                                    | units of measure for the z-                          | The state                                                                                                    | Raster Math                              | -                    |
| base_utm                                  | Sec. 1                                                                                                    | Z factor (optional)                                                                                                    | different from the x,y units                         |                                                                                                    | Rester Surface                           | Sea                  |
| window_utm                                | 1 1 1 1 1 1 1 1 1 1 1 1 1 1 1 1 1 1 1                                                                                                    | 11000                                                                                                    | of the input surface. The z-                         |                                                                                                    | Aspect                                   | Ch                   |
| Window_                                   | No. of Concession, Name                                                                                                    |                                                                                                    | values of the input surface                          |                                                                                                    | Contour                                  |                      |
| High: 271.84                              | Contraction of the second                                                                                                    |                                                                                                    | factor when calculating the                          |                                                                                                    | Contour List                             |                      |
|                                           | Salah Shine Shi                                                                                                    |                                                                                                    | final output surface.                                |                                                                                                    | Contour with Barriers                    |                      |
| Low : -173.697                            |                                                                                                    |                                                                                                    | Make an order and a surface                          | 1 minut                                                                                                    | Curvature<br>6 Cut Ell                   |                      |
|                                           | C STOCKE                                                                                                    |                                                                                                    | are in the same units of                             |                                                                                                    | Hilbhade                                 |                      |
| base_clp_m                                | 1 1 1 1 1 1 1 1 1 1 1 1 1 1 1 1 1 1 1                                                                                                    |                                                                                                    | measure, the z-factor is 1.                          | Stand I The                                                                                                    | Slope                                    |                      |
| High: -1468.4                             | and a state                                                                                                    |                                                                                                    | This is the default.                                 | 2                                                                                                    | 🛞 🚳 Triangulated Surface                 |                      |
|                                           |                                                                                                    |                                                                                                    | If the visconite and a unite                         |                                                                                                    | 🗉 🗞 Visibility                           |                      |
| Low : -3706.49                            |                                                                                                    |                                                                                                    | are in different units of                            |                                                                                                    | Analysis Tools                           |                      |
|                                           | 12100 101 101                                                                                                    |                                                                                                    | measure, the z-factor                                | 2 2 3                                                                                                    | Conversion Tools                         |                      |
| window                                    |                                                                                                    |                                                                                                    | must be set to the                                   |                                                                                                    | 🗑 🚳 Data Interoperability Tools          |                      |
| B D Batement cln                          | States and States                                                                                                    |                                                                                                    | results will be incorrect.                           | 1. 5 3 2                                                                                                    | 🗉 🌍 Data Management Tools                |                      |
| B prek str                                |                                                                                                    |                                                                                                    | For example, if your z-                              | 1 1 2                                                                                                    | General Editing Tools                    |                      |
| Midland_Elev                              | / wh                                                                                                    |                                                                                                    | units are feet and your x,y                          | 1 1 12                                                                                                    | Geocoding Tools                          |                      |
| USGS_1_n32w102.tif                        | 1 32.5                                                                                                    |                                                                                                    | would use a z-factor of                              |                                                                                                    | Geostatistical Analyst Tools             |                      |
| USGS_NED_1_n34w103_IMG.img                | 1 1 6 2 5                                                                                                    |                                                                                                    | 0.3048 to convert your z-                            | 23117                                                                                                    | Multidimension Tools                     |                      |
|                                           | the first and                                                                                                    |                                                                                                    | units from feet to meters<br>(1 foot = 0.3048 meter) | 13 - m 1                                                                                                    | Go Network Analyst Tools                 |                      |
| USGS NED 1 n34w102 IMG.img                | The second second                                                                                                    |                                                                                                    | (1100) = 0.3040 million).                            |                                                                                                    | 😥 🎯 Parcel Fabric Tools                  |                      |
|                                           | Star and and                                                                                                    |                                                                                                    |                                                      |                                                                                                    | Schematics Tools                         |                      |
| USGS_1_n31w102.tif                        | Conner al                                                                                                    |                                                                                                    |                                                      |                                                                                                    | Server Tools                             |                      |
|                                           | Start and a                                                                                                    |                                                                                                    |                                                      | in the second                                                                                                    | Space time Pattern Mining 100            | 6                    |
| III USGS NED 1 n33w102 IMG.img ♥          |                                                                                                    |                                                                                                    |                                                      | 2 Part Asian                                                                                                    | Spatial Statistics Tools                 |                      |
| Results 7 ×                               | 61112                                                                                                    |                                                                                                    |                                                      | -s Manual I                                                                                                    | G Tracking Analyst Tools                 |                      |
| E Current Session                         | 1011                                                                                                    |                                                                                                    |                                                      | 111111111                                                                                                    |                                          |                      |
|                                           | Contraction of the second                                                                                                    |                                                                                                    |                                                      | the state of the state of the s |                                          |                      |
|                                           | E TO TO                                                                                                    |                                                                                                    |                                                      | 1 2 2 2 2 2 4 1 1                                                                                                    |                                          |                      |
|                                           | The Dense 7                                                                                                    |                                                                                                    | ~                                                    | The L                                                                                                    |                                          |                      |
|                                           | Stand Sea                                                                                                    |                                                                                                    | T. Jul                                               |                                                                                                    |                                          |                      |
|                                           | The Part of the Part of the Pa | OK Cancel Environments << Hide Help                                                                                                    | Toornep                                              | Server and the server                                                                                                    | ~                                        |                      |
| Drawing • 隆 💮 🚳 🗌 • 🗛 • 🖾 🙋 Atal          | v 10                                                                                                    | ) v B I U A - % - 2                                                                                                    |                                                      | ,                                                                                                    |                                          |                      |
|                                           |                                                                                                    |                                                                                                    |                                                      |                                                                                                    | 11000100.001.040                         | 2000 000 14 14 19 19 |

Figure 20: Volume Estimation Using the Cut Fill (With Z Factor) Tool Set-Up

The resulting layer showed that the volume of storage for  $CO_2$  is a maximum of 1,043,052,398.092222 m<sup>3</sup> (Figure 21).

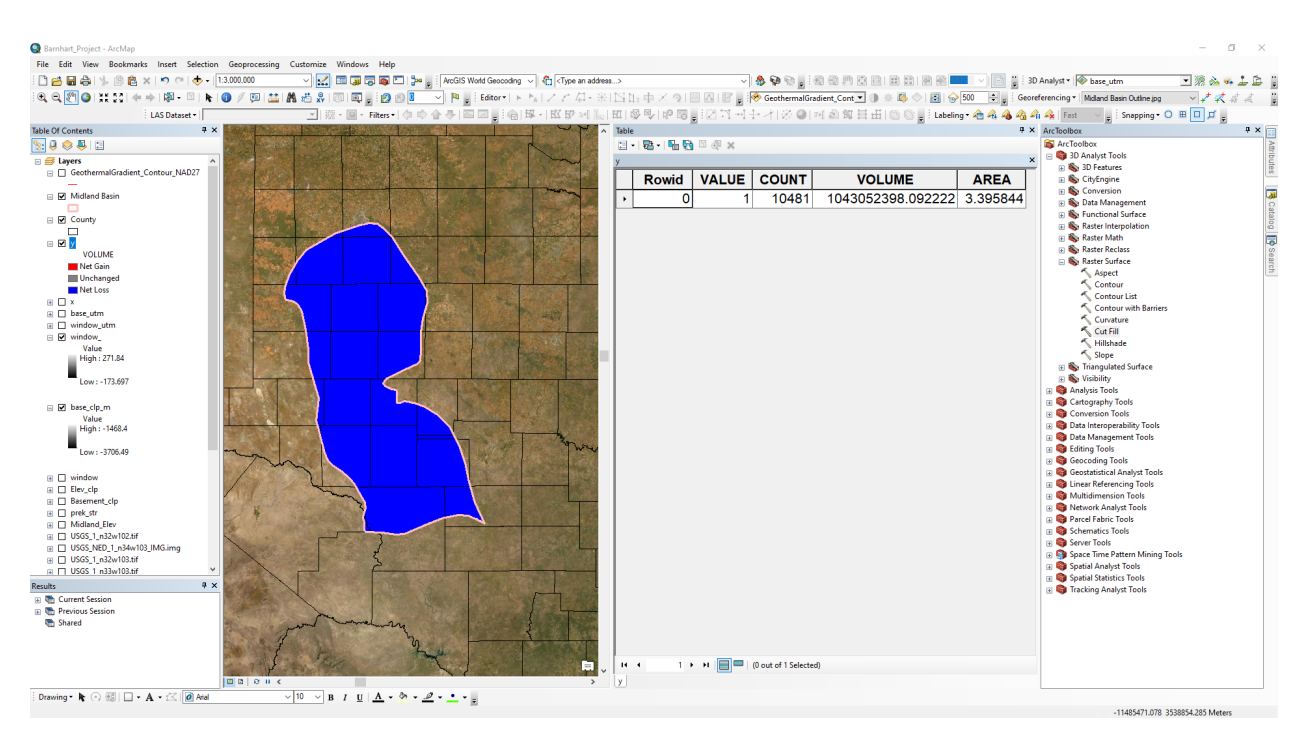

Figure 21: Volume Estimation Using the Cut Fill (With Z Factor) Tool Set-Up

The more accurate result will be with projecting into UTM coordinates, since the conversion from DD to m is a rough approximation, so the volume of maximum storage is  $98,623,678,886,299.03125 \text{ m}^3$ .

#### 8. Applying an Efficiency Factor

The average porosity of the Wolfcamp Formation in the Midland Basin is 6.0% (U.S. Energy Information Administration, October 2018). This porosity was used to apply a rough efficiency factor to the previously calculated CO<sub>2</sub> storage volume in order to get a more accurate estimation. The following formula was used:

$$S_e = S * e$$

Where  $S_e$  is the storage estimate after applying the efficiency factor, S is the original storage estimate, and e is the efficiency factor, which in this case is the porosity of the Wolfcamp Formation.

 $S_e = 98,623,678,886,299.03125 m^3 * 0.06 = 5,917,420,773,177.941875 m^3$ 

#### **Data Presentation**

The results of this project indicate that there is the potential for  $5,917,420,773,177.941875 m^3$  of CO<sub>2</sub> storage within the Midland Basin of the Permian Basin in West Texas, USA. The map (Figure 22) below shows the approximate height of the storage window in the Midland Basin (difference between the top of the CO<sub>2</sub> storage window and the depth to the Precambrian basement).

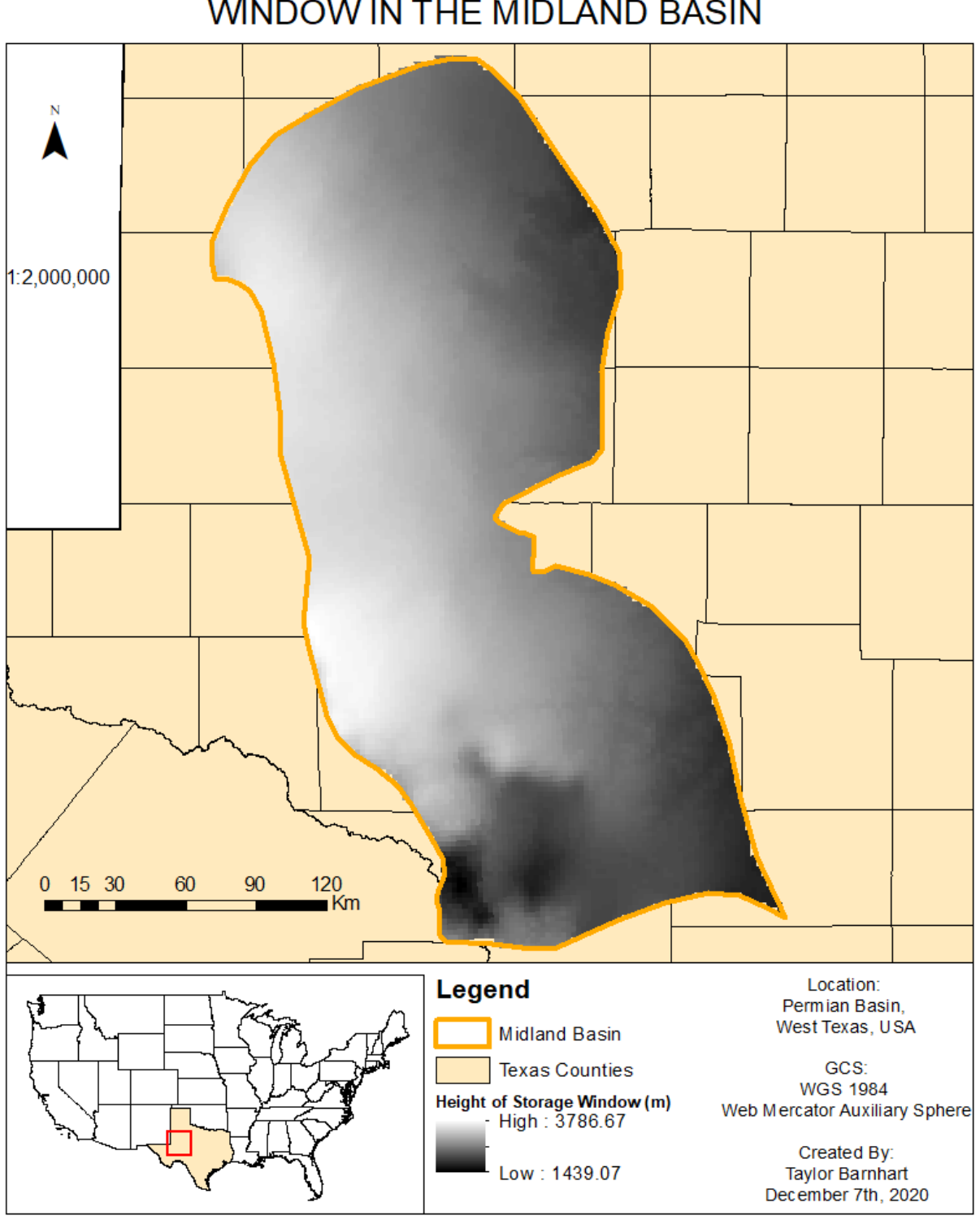

## HEIGHT OF SUPERCRITICAL CO2 STORAGE WINDOW IN THE MIDLAND BASIN

Figure 22: Final Map of Height of Storage Window in the Midland Basin

## Discussion

This calculated storage potential volume for CO<sub>2</sub> is realistically an over-estimate for potential storage. This is because I did not include factors, such as permeability, and formation heterogeneity, which will ultimately impact the amount of CO<sub>2</sub> that is able to be stored. The porosity factor applied is generalized for a wide range of stratigraphic facies within the Midland Basin as well. The volume calculated can be further improved with more precise data for each of the pertinent aspects necessary to calculate volume. Including geothermal gradient and potentiometric surface would potentially change this estimated volume, since these factors may influence the supercritical CO<sub>2</sub> storage window top. Further refinement of this storage volume potential could take place by converting this value to tons of supercritical CO<sub>2</sub>, but this varies as temperature and pressure vary and would require more in-depth calculations. Higher resolution elevation data as well as higher resolution data for the depth to Precambrian basement would also improve this estimation. This process for estimating volume of storage can and should be further applied to other areas of the Permian Basin, such as the Delaware Basin. This will further expand the estimate for storage potential.

## Bibliography

Ruppel, S. C., Jones, R. H., Breton, C. L. & Kane, J. A., 2005. *Preparation of Maps Depicting Geothermal Gradient and Precambrian Strucutre in the Permian Basin,* Austin, TX: Bureau of Economic Geology.

U.S. Energy Information Administration, October 2018. *Permian Basin Wolfcamp Shale Play Geology Review*, https://www.eia.gov/maps/pdf/PermianBasin\_Wolfcamp\_EIAReport\_Oct2018.pdf: s.n.